## 無線 LAN 設定 (2.4GHz) - WPS

2.4GHz 帯の無線 LAN の WPS (Wi-Fi Protected Setup) 機能についての設定を行います。

| 実開   折りたたみ                 | WPS            |                 |  |
|----------------------------|----------------|-----------------|--|
| 3FW200<br>動作モード<br>言語設定    | WPSのモード, PIN⊐- | - ドなどの設定を変更します。 |  |
| E WAN/LAN設定                | WPS設定          |                 |  |
| - 無線LAN設定 (2.4GHz)<br>基本設定 | 動作有効/無効:       | 有効 ∨            |  |
| レキュリティ設定                   | 迎用             |                 |  |
| 無線端末一覧                     | PIN⊐−ド:        | PINコード生成        |  |
| 黒線統計情報<br>新潟(AN沙空 (5CH-7)  | WPS詳細設定        |                 |  |
|                            |                |                 |  |

### ◆ WPS 設定

- 動作有効 / 無効(初期値: 有効)
   WPS 機能の有効 / 無効を設定します。
- ②PIN ⊐−ド

PIN コードが表示されます。

③ **PIN コード生成ボタン** PIN コードを自動生成させます。

### ◆ WPS 詳細設定

- ④ WPS モード(初期値: PBC)
  - WPS モードを設定します。
    - ・PIN: PIN 方式
    - ・PBC:プッシュボタン方式
- ⑤ PIN コード(上記の「WPS モード」で「PIN」を選択した場合)

PIN コードを入力します。

# 無線 LAN 設定(2.4GHz)-無線端末一覧

2.4GHz 帯の無線 LAN で本製品に接続されている無線端末の一覧を表示します。

| /////<br>開   折りたたみ                                 |                        |         |       |        |     |     |     |      |
|----------------------------------------------------|------------------------|---------|-------|--------|-----|-----|-----|------|
|                                                    | 無線端末一覧                 | (2.4GH) | Z)    |        |     |     |     |      |
| FW200<br>動作モード<br>言語恐定                             | 2.4GHzで接続済みの第          | 業末情報を表決 | 示します。 |        |     |     |     |      |
| WAN/LAN設定                                          | 無線ネットワーク (2.40         | GHz)    |       |        |     |     |     |      |
| 無線LAN設定 (2.4GHz)                                   | MACアドレス                | Aid     | PSM   | MimoPS | MCS | BW  | SGI | STBC |
| 基本設定                                               | ALC: 22 YO 10 YO 10 YO | 1       | 1     | 3      | 7   | 20M | 0   | 1    |
| 評価設定<br>セキュリティ設定<br>WPS<br><u>無線端末一覧</u><br>無線総計体報 |                        | 2       | 1     | 3      | 15  | 20M | 0   | 0    |
| 無線LAN設定 (5GHz)                                     |                        |         |       |        |     |     |     |      |

以下の項目が表示されます。

- ◆ 無線ネットワーク(2.4GHz)
- ①MAC アドレス
- 2 Aid
- 3 PSM

(4) MimoPS

⑤ MCS

6 BW

⑦ SGI

(8) STBC

# 無線 LAN 設定(2.4GHz)-無線統計情報

2.4GHzの無線LANの統計情報を一覧表示します。

| BU·WUX                |                  |             |                   |
|-----------------------|------------------|-------------|-------------------|
|                       | -                |             |                   |
| 折りたたみ                 | 無線統計情報(2.4       | GHz)        |                   |
| V200<br>M作モード<br>言語設定 | 2.4GHzの無線統計情報を表示 | 示します。       |                   |
| WAN/LAN設定             | 送信統計情報           |             |                   |
| 5線LAN設定 (2.4GHz)      | 送信成功             |             | 38803             |
| 基本設定                  | 送信リトライ回数         |             | 350, PER=0.9%     |
| 評雑設定                  | 送信失敗回数           |             | 2, PLR=5.2e-05    |
| WPS                   | CTS送信成功RTS回数     |             | 0                 |
| 無線端末一覧                | CTS送信失敗RTS回数     |             | 0                 |
| 無線統計情報                | 受信統計情報           |             | <u>^</u>          |
| 線LAN設定 (5GHz)         | 受信成功回数           |             | 423146            |
| ファイアウォール              | CRCI5-           |             | 615174, PER=59.2% |
| 堙                     | SNR              |             |                   |
|                       | SNR              | 29, 32, n/a |                   |
|                       |                  | カウンターリセット   |                   |

以下の情報が表示されます。

#### ◆ 送信統計情報

- ①送信成功
- ②送信リトライ回数
- ③送信失敗回数
- ④ CTS 送信成功 RTS 回数
- ⑤ CTS 送信失敗 RTS 回数

### ◆ 受信統計情報

⑥受信成功回数

⑦ CRC エラー

### ♦ SNR

- (8) SNR
- ⑨ カウンターリセットボタン

無線統計情報をリセットするときにクリックします。

## 無線 LAN 設定 (5GHz)-基本設定

5GHz 帯の無線 LAN に関する設定を行います。

| 開   折りたたみ                          | 無線LAN(5GHz) 基本語              | 安定                                         |    |
|------------------------------------|------------------------------|--------------------------------------------|----|
| サポモード<br>動作モード                     | 無線LAN(5GHz)の基本的な設定           | を変更します。                                    |    |
| WAN/LAN設定                          | ドライバーバージョン                   | 27 mg                                      |    |
| 無線LAN設定 (2.4GHz)<br>無線LAN設定 (5CHz) | 無線機能有効化                      | 有効 🗸                                       | 1  |
| 基本設定                               | 動作モード                        | 11ac/an/a混在モード ✔                           |    |
| 詳細設定<br>セキュリティ設定                   | SSID (プライマリ)                 | BFW200-A-xxxxx ● 有効 〇 無効                   | 1  |
| WPS                                | SSID (セカンダリ1)                | BFW200-A2-xxxxx 〇 有効 ④ 無効                  | 1  |
| <sup>無線結末</sup> 見<br>無線統計情報        | SSID (セカンダリ2)                | BFW200-A3-xxxxx 〇 有効 ④ 無効                  | 1  |
| ファイアウォール<br>管理                     | SSID (セカンダリ3)                | BFW200-A4-xxxxx 〇 有効 ④ 無効                  |    |
|                                    | SSID間通信禁止機能                  | <ul> <li>● 通信禁止</li> <li>● 通信禁止</li> </ul> | 41 |
|                                    | BSSID                        |                                            | 41 |
|                                    | 無線チャンネル                      | AutoSelect V                               | 4  |
|                                    | 802.11n HT物理モード              | 1                                          |    |
|                                    | フレームフォーマット                   | Mixed Mode      Green Field                |    |
|                                    | 帯域幅                          | ○ 20                                       |    |
|                                    | ガードインターバル                    | O Long   Auto                              |    |
|                                    | 802.11ac VHTオプション            | )(                                         |    |
|                                    | VHT带域幅                       | ○ 20/40 ● 80                               |    |
|                                    | VHT時空間ブロック符号                 | ●無効 ○ 有効                                   |    |
|                                    | VHTショートガードインターバル             | ○無効 ● 有効                                   |    |
|                                    | 帯域幅シグナリング                    | ● 無効 ○ 固定 ○ 動的                             | 1  |
|                                    | VHT<br>低密<br>度<br>パリティ<br>検査 | <ul> <li>● 無執 ○ 有効</li> </ul>              |    |

① ドライバーバージョン

無線 LAN のドライバーバージョンを表示します。

② 無線機能有効化(初期値:有効)

5GHz 帯の無線機能の有効/無効を切り替えます。

③動作モード(初期値:11ac/n/a 混在モード)

- 本製品の 5GHz 帯の無線 LAN 動作モードを設定します。
  - ・11a モード
  - ・11a/n 混在モード
  - ・11ac/n/a 混在モード
  - ・11ac/n 混在モード
- ④ SSID (プライマリ)(初期値: BFW200-A-XXXXX)

5GHz 帯の SSID(プライマリ)を設定します。

※初期値の「XXXXX」は本製品のWAN 側MACアドレスの末尾5桁が表示されます。

有効/無効(初期値:有効)

⑤ SSID (セカンダリ 1) (初期値: BFW200-A2-XXXXX)
 5GHz 帯の SSID (セカンダリ 1) を設定します。
 ※ 初期値の「XXXXX」は本製品の WAN 側 MAC アドレスの末尾 5 桁が表示されます。
 有効 / 無効 (初期値: 無効)
 ⑥ SSID (セカンダリ 2) (初期値: BFW200-A3-XXXXX)

(5GHz 帯の SSID (セカンダリ 2) を設定します。
 ※ 初期値の「XXXXXX」は本製品の WAN 側 MAC アドレスの末尾 5 桁が表示されます。
 有効 / 無効(初期値: 無効)

⑦ SSID (セカンダリ3)(初期値:BFW200-A4-XXXXX)
 5GHz帯のSSID(セカンダリ3)を設定します。
 ※初期値の「XXXXXX」は本製品のWAN 側 MAC アドレスの末尾5 桁が表示されます。
 有効 / 無効(初期値:無効)

⑧ SSID 間通信禁止機能(初期值:通信禁止)

異なる SSID の無線 LAN 端末間の通信を禁止する機能を設定します。

・通信禁止

・通信許可

9 BSSID

本製品の BSSID (Basic Service Set Identifier) が表示されます。

10 **無線チャンネル**(初期値:AutoSelect)

無線 LAN 通信で使用するチャンネルを選択します。

電波干渉がある場合には、使用するチャンネルを変更してください。

複数の無線 LAN アクセスポイントを設置する場合には、チャンネルを変更してください。各 無線 LAN アクセスポイントが、異なるチャンネルを使用することによって、電波干渉を軽減 できます。

「AutoSelect」および「Channel 36 / 40 / 44 / 48 / 52 / 56 / 60 / 64 / 100 / 104 / 108 / 112 / 116 / 120 / 124 / 128 / 132 / 136 / 140」から設定できます。

### ◆ 802.11n HT 物理モード

※①~⑬までの項目は、動作モードで「11aモード」以外を選択した場合に表示されます。

フレームフォーマット(初期値: Mixed Mode)

フレームフォーマットを設定します。

Mixed Mode

Green Field

2 **带域幅**(初期值: 20/40)

帯域幅を設定します。

· 20

 $\cdot 20/40$ 

13 ガードインターバル(初期値:Auto)

ガードインターバルの時間を調整し、マルチパスの発生を少なくして、マルチパスの影響を 最小限に抑えます。

- ・Long
- Auto

### ◆ 802.11ac VHT オプション

※ ⑭~ ⑲までの項目は、動作モードで「11ac/n/a 混在モード」または「11ac/n 混在モード」を 選択した場合に表示されます。

(4) VHT 带域幅(初期值:80)

VHT 帯域幅を設定します。

- · 20/40
- · 80

#### 15 VHT 時空間ブロック符号(初期値: 無効)

VHT 時空間ブロック符号を設定します。

- ・無効
- ・有効
- 16 VHT ショートガードインターバル(初期値:無効)

VHT ショートガードインターバルを設定します。

- ・無効
- ・有効
- (⑦帯域幅シグナリング(初期値: 無効)

帯域幅シグナリングを設定します。

- ・無効
- ・固定
- ・動的
- 18 VHT 低密度パリティ検査(初期値: 無効)
  - ・無効
  - ・有効

# 無線 LAN 設定(5GHz)-詳細設定

5GHz 帯の無線 LAN に関する詳細な設定を行います。

| //                            | -                |                          |
|-------------------------------|------------------|--------------------------|
| 展開   折りたたみ                    | 無線LAN(5GHz) 詳    | 細設定                      |
| FW200<br>動作モード<br>言語設定        | 無線LAN(5GHz)の詳細設定 | を変更します。                  |
| WAN/LAN設定<br>無線LAN設定 (2.4GHz) | 無線送信パワー(%)       | 100 入力範囲:1~100,デフォルト:100 |
| 無線LAN設定 (5GHz)<br>基本設定        | WMM              |                          |
| 詳細設定                          | 動作有効/無効          | ●有効 ○無効                  |
| セキュリティ設定<br>WPS               | APSD             | ○有効 ◎ 無効                 |
| 無線端末一覧<br>無線統計情報              | WMM詳細設定          | 詳細設定                     |
| ファイアウォール                      |                  | National Jacob Local     |

#### ① 無線送信パワー(初期値:100)

本製品の送信パワーを調整します。他のネットワークへの電波干渉回避の目的で使用します。 また、送信パワーを低下させ通信可能範囲を縮小することにより、外部からの不正アクセス 等のセキュリティの脅威を回避できる場合があります。

- ♦ WMM
- ②動作有効 / 無効(初期値: 有効)

WMM(Wi-Fi Multimedia)とは、無線LANを通じて音声通話(VoIP)や音声や動画のストリー ミング配信、オンラインゲームなどリアルタイム性が必要な通信を行う際、それらをWeb 閲覧など他の通信より優先的に取り扱う機能です。

③APSD(初期值:無効)

自動省電力機能(APSD: automatic power save delivery)を有効にします。 WMM が無効の場合は、自動省電力機能を使用することはできません。

④ WMM 詳細設定

「詳細設定」をクリックすると、WMM の詳細パラメータを変更することができます。

### 無線 LAN 設定 (5GHz) - セキュリティ設定

5GHz 帯の無線 LAN のセキュリティに関する設定を行います。

■ セキュリティで「WPA-PSK」、「WPA2-PSK」、「WPAPSKWPA2PSK」を選択した場合

| 開   折りたたみ                          | 無線LAN(5GHz)セ      | キュリティ・暗号化設定          |
|------------------------------------|-------------------|----------------------|
| W200<br>動作モード<br>言語設定              | SSIDごとにセキュリティ設定,暗 | 号化設定を変更します。          |
| WAN/LAN設定                          | 対象ネットワークSSID      |                      |
| 無線LAN設定 (2.4GHz)<br>無線LAN設定 (5GHz) | ネットワークSSID        | BFW200-A-xxxxx V     |
| 基本設定                               | "BFW200-A-xxxxx"  |                      |
| セキュリティ設定                           | SSID公開            | 公開 🗸                 |
| WPS<br>無線端末一覧                      | 無線LAN端末間通信禁止機能    | 通信許可 >               |
| 無線統計情報                             | セキュリティ            | WPAPSKWPA2PSK V      |
| ファイアウォール                           |                   |                      |
| 冒埋                                 | WPA               |                      |
|                                    | WPA/WPA2暗号化方式     | Otkip @ aes Otkipaes |
|                                    | パスキー              | Self-gepath          |
|                                    | グループキー更新間隔        | 3600 秒 (0~4194303秒)  |
|                                    |                   |                      |
|                                    | MACアドレスリスト        |                      |
|                                    | ポリシー              | 無効 🗸 —               |
|                                    | 144.07171.7       |                      |

### ◆ 対象ネットワーク SSID

①ネットワーク SSID

セキュリティ設定を行う SSID を選択します。

### "BFW200-A-XXXXX"

- ② SSID 公開(初期値:有効) 無線ネットワーク名(SSID)を公開するか、隠蔽するか設定します。
- ③無線 LAN 端末間通信禁止機能

(初期値:プライマリ SSID は通信許可、セカンダリ SSID1~3 は通信禁止) 同一 SSID 配下の無線 LAN 端末間の通信を禁止する機能を設定します。

### ④ セキュリティ(初期値: WPAPSKWPA2PSK)

無線の暗号化を設定します。暗号化を行うと、データを暗号化してから無線電波を発信します。

- Disable
- WEPAUTO<sup>\*1</sup>
- · WPA-PSK
- · WPA2-PSK
- WPAPSKWPA2PSK

\*1:「WEPAUTO」を選択した場合、IEEE802.11nの無線 LAN モードは使用できません。

#### **WPA**

※セキュリティで「Disable」を選択した場合は<sup>®</sup>~⑦の項目は表示されません。 ※セキュリティで「WEPAUTO」を選択した場合は「■セキュリティで「WEPAUTO」を選択した場合」 を参照してください。

⑤ WPA/WPA2 暗号化方式(初期值:AES)

WPA および WPA2 の暗号化方式を設定します。

- TKIP\*2
- · AES
- TKIPAES

\*2:「TKIP」を選択した場合、IEEE802.11nの無線 LAN モードは使用できません。

- ⑥パスキー
  - パスキー (PASSKEY) を設定します。

⑦ グループキー交換間隔(初期値:3600)
 WPA-PSK で使用するキーの更新間隔を設定します。

### ◆ MAC アドレスリスト

- ⑧ポリシー(初期値: 無効)
  - 無線 LAN 接続に対する MAC アドレスフィルタを設定することができます。
    - ・ 無効: MAC アドレスフィルタ機能を無効にします。
    - ・許可: 下記の「MAC アドレス」欄に入力した MAC アドレスを持つ無線 LAN 端末の 接続を許可します。(それ以外の無線 LAN 端末の接続は拒否されます。)
    - ・拒否: 下記の「MAC アドレス」欄に入力した MAC アドレスを持つ無線 LAN 端末の 接続を拒否します。(それ以外の無線 LAN 端末の接続は許可されます。)

#### ⑨ MAC アドレス

対象となる MAC アドレスを入力します。 (形式 [コロン区切り]: xx:xx:xx:xx:xx)

### ■ セキュリティで「WEPAUTO」を選択した場合

| デフォルトキー | -        | WEP‡−1 ∨ |         | _ |
|---------|----------|----------|---------|---|
|         | WEP=+-1: |          | ASCII 🗸 |   |
| WER     | WEP=-2:  |          | ASCII 🗸 |   |
| WEF     | WEP==-3: |          | ASCII 🗸 |   |
|         | WEP=+-4: |          | ASCII 🗸 |   |

#### Wired Equivalent Privacy (WEP)

10 デフォルトキー(初期値:WEPキー1)

使用するデフォルトキー番号を設定します。

- ①入力形式(初期值:ASCII)
  - デフォルトキーの入力形式を設定します。
    - ・ASCII:半角英数字5文字または13文字で入力します。
    - ・Hex: 半角英数字 16 進数 10 文字または 26 文字で入力します。

#### (2) WEP ≠− (WEP ≠− 1 ~ 4)

入力形式で設定した文字列(任意)をそれぞれ入力します。

## 無線 LAN 設定 (5GHz)-WPS

5GHz 帯の無線 LAN の WPS (Wi-Fi Protected Setup) 機能についての設定を行います。

| /////                  |                 |                 |  |
|------------------------|-----------------|-----------------|--|
| 減開   折りたたみ             | WPS             |                 |  |
| FW200<br>動作モード<br>言語設定 | WPSのモード, PIN⊐-  | - ドなどの設定を変更します。 |  |
| B WAN/LAN設定            | WPS設定           |                 |  |
| 無線LAN設定 (2.4GHz)       | 動作有効/無効:        | 有効 🗸            |  |
| 基本設定                   | 適用              |                 |  |
| 詳細設定                   | AMO 13          |                 |  |
| セキュリティ設定<br>WPS        | PIN⊐−ド:         | PINコード生成        |  |
| 無線端末一覧                 | WPS詳細設定         |                 |  |
| 201408-02661199408     | our oprimities. |                 |  |

### ◆ WPS 設定

- 動作有効 / 無効(初期値: 有効)
   WPS 機能の有効 / 無効を設定します。
- ②PIN ⊐−ド

PIN コードが表示されます。

③ **PIN コード生成ボタン** PIN コードを自動生成させます。

### ◆ WPS 詳細設定

- ④ WPS モード(初期値: PBC)
  - WPS モードを設定します。
    - ・PIN: PIN 方式
    - ・PBC:プッシュボタン方式
- ⑤ PIN コード(上記の「WPS モード」で「PIN」を選択した場合)

PIN コードを入力します。

# 無線 LAN 設定(5GHz)-無線端末一覧

5GHz 帯の無線 LAN で本製品に接続されている無線端末の一覧を表示します。

| <b>3開   折りたたみ</b>        | 無線端末一覧           | (5GHz) |      |        |     |     |     |      |
|--------------------------|------------------|--------|------|--------|-----|-----|-----|------|
| FW200<br>動作モード<br>言語設定   | 5GHzで接続済みの端末     | 「情報を表示 | します。 |        |     |     |     |      |
| WAN/LAN設定                | 無線ネットワーク (5GH    | z)     |      |        |     |     |     |      |
| 無線LAN設定 (2.4GHz)         | MACアドレス          | Aid    | PSM  | MimoPS | MCS | BW  | SGI | STBC |
| 無線LAN設定 (5GHz)           | AC 2010/07/10/08 | 1      | 1    | 3      | 15  | 40M | 0   | 0    |
| 基本設定<br>詳細設定<br>セキュリティ設定 |                  | 2      | 1    | 3      | 15  | 40M | 0   | 0    |
| WDC                      |                  |        |      |        |     |     |     |      |
| 無線端末一覧<br>無線統計情報         |                  |        |      |        |     |     |     |      |

以下の項目が表示されます。

- ◆ 無線ネットワーク(5GHz)
- ①MAC アドレス
- 2 Aid
- 3 PSM
- (4) MimoPS
- 5 MCS
- 6 BW
- ⑦ SGI
- (8) STBC

# 無線 LAN 設定(5GHz)-無線統計情報

5GHz の無線 LAN の統計情報を一覧表示します。

| BU·MUX                 |               |              |                 |          |
|------------------------|---------------|--------------|-----------------|----------|
|                        | _             |              |                 |          |
| un   11-77-767         | 無線統計情報(5      | GHz)         |                 | _        |
| FW200<br>動作モード<br>言語設定 | 5GHzの無線統計情報を表 | 示します。        |                 |          |
| WAN/LAN設定              | 送信統計情報        |              |                 |          |
| 無線LAN設定 (2.4GHz)       | 送信成功          |              | 115263          |          |
| 無線LAN設定 (5GHz)         | 送信リトライ回数      |              | 937, PER=0.8%   |          |
| 基本設定                   | 送信失敗回数        |              | 9, PLR=7.8e-05  |          |
| **和政定<br>セキュリティ語定      | CTS送信成功RTS回数  |              | 0               |          |
| WPS                    | CTS送信失敗RTS回数  |              | 0               |          |
| 無線端末一覧                 | 受信統計情報        |              |                 |          |
| 無線統計情報                 | 受信成功回数        |              | 392343          |          |
| ファイアウォール               | CRCI5-        |              | 10718, PER=2.7% |          |
| 管理                     | SNR           |              |                 |          |
|                        | SNR           | n/a, 31, n/a |                 | <u> </u> |
|                        |               | カウンターリセット    |                 |          |

以下の情報が表示されます。

#### ◆ 送信統計情報

- ①送信成功
- ②送信リトライ回数
- ③送信失敗回数

④ CTS 送信成功 RTS 回数

⑤ CTS 送信失敗 RTS 回数

### ◆ 受信統計情報

⑥受信成功回数

⑦ CRC エラー

### ♦ SNR

- (8) SNR
- ⑨ カウンターリセットボタン

無線統計情報をリセットするときにクリックします。

ファイアウォール-フィルタリング設定

MAC アドレス、IP アドレス、ポート番号によるフィルタリング設定を行います。

| a   w years       | MACアドレス・IPアト       | レス・ポートフィルタリング設定            | - |
|-------------------|--------------------|----------------------------|---|
| W200<br>動作モード     | MACアドレス、IPアドレス、ボー  | ト番号によるフィルタリング設定を変更します。     |   |
| 言語設定<br>WAN/IAN設定 | #4%空               |                            | - |
| 無線LAN設定 (2.4GHz)  | フィルタリング海外化         | 有效 🗸                       |   |
| 無線LAN設定 (5GHz)    | デートルトサリシー          |                            | _ |
| フィルタリング語定         | 3.58701-895-       |                            |   |
| ボートフォワーディング       | 適用 キャンセル           |                            |   |
| DMZ<br>管理         |                    |                            |   |
|                   | フィルタリング設定          |                            | - |
|                   | 送信元MACアドレス         | (aa:bb:cc:dd:ee:ff)        |   |
|                   | 宛先IPアドレス           | 210.101.0.133              |   |
|                   | 送信元IPアドレス          |                            | _ |
|                   | プロトコル              | None V                     |   |
|                   | 宛先ポート範囲            | -                          |   |
|                   | 送信元ポート範囲           |                            | _ |
|                   | 処理                 | 廃棄 ~                       | _ |
|                   | 備考                 |                            |   |
|                   | フィルタリングルール数:最大 32. | , <u> </u>                 |   |
|                   | 適用 キャンセル           |                            |   |
|                   |                    |                            |   |
|                   | 設定落みつれたビビルール       |                            | - |
|                   |                    | #/#                        |   |
|                   | No. ス 宛5           | ジャンドレス して レス コル 新田 新田 理考 数 |   |
|                   |                    |                            |   |

### ◆ 基本設定

① フィルタリング有効化(初期値:無効)

フィルタリング機能の有効 / 無効を設定します。

② デフォルトポリシー(初期値:廃棄)

フィルタリングしたパケットのデフォルトの処理(通過/廃棄)を設定します。

### ◆ フィルタリング設定

### ③送信元 MAC アドレス

フィルタリングの対象となる送信元 MAC アドレスを入力します。

### ④宛先 IP アドレス

フィルタリングの対象となる宛先 IP アドレスを入力します。

### ⑤送信元 IP アドレス

フィルタリングの対象となる送信元 IP アドレスを入力します。

### ⑥プロトコル(初期値:None)

フィルタリングの対象となるプロトコルタイプを選択します。 \*\*プロトコルをフィルタリングの対象としない場合は「None」を選択します。 \*\*「TCP」と「UDP」を選択した場合のみ、⑦と⑧の項目が有効になります。

- None
- TCP
- · UDP
- · ICMP

#### ⑦宛先ポート範囲

フィルタリングの対象範囲となる宛先ポート番号を入力します。

⑧送信元ポート範囲

フィルタリングの対象範囲となる送信元ポート番号を入力します。

⑨ 処理(初期値:通過)

フィルタリングしたパケットの処理(通過/廃棄)を設定します。

#### ⑩備考

コメントなどを自由に入力できます。設定した内容を区別するのに便利です。

### — <設定を保存する> ――

- 1. 基本設定のフィルタリング有効化で「有効」を選択し、デフォルトポリシーを選択して、 基本設定の「適用」をクリックします。
- 2. フィルタリング設定に必要な項目を選択および入力します。
- 3. フィルタリング設定の「適用」をクリックして設定を保存します。
- 保存した設定が「①フィルタリング設定リスト」に表示されます。
   ※設定は最大 32 件まで保存できます。

#### ◆ 設定済みフィルタリングルール

### ① フィルタリング設定リスト

フィルタリング設定で「適用」をクリックして保存した設定がリストとして表示されます。

#### \_\_ <設定を削除する> −

1. 削除したい設定リストの「No.」欄にチェックを入れて、「削除」をクリックします。

ファイアウォールーポートフォワーディング

ポートフォワーディング(ポート転送機能)に関する設定を行います。

| 闘   折りたたみ<br>FW200<br>動作モーF<br>言語語字 | ポートフォワーデ<br>ポートフォワーディング説  | イング設定<br>Eを変更します。 |
|-------------------------------------|---------------------------|-------------------|
| WAN/LAN設定                           | ポートフォワーディング               |                   |
| 無線LAN設定 (2.4GHz)<br>無線LAN設定 (5GHz)  | 有効/無効                     | 有効 ∨              |
| ファイアウォール                            | IPアドレス                    | 192.168.0.122     |
| フィルタリング設定                           | ポート範囲                     | 1000 3000         |
| DMZ                                 | プロトコル                     | TCP V             |
| 管理                                  | 備考                        |                   |
|                                     | フォワーディングルール数:1<br>適用 リセット | 最大 32             |
|                                     | ポートフォワーディング設定             |                   |
|                                     | No. IPアドレス                | ボート範囲 プロトコル 備考    |

### ◆ ポートフォワーディング設定

①**有効 / 無効**(初期値: 無効)

ポートフォワーディング機能の有効 / 無効を設定します。 ※「有効」を選択した場合のみ、②~⑤の項目が有効になります。

② IP アドレス

ポートフォワーディングの対象となるクライアントの IP アドレスを入力します。

③ポート範囲

ポートフォワーディングの対象範囲となるポート番号を入力します。

④ **プロトコル**(初期値:TCP&UDP)

ポートフォワーディングの対象となるプロトコルタイプを選択します。

- TCP&UDP
- TCP
- UDP

⑤備考

コメントなどを自由に入力できます。設定した内容を区別するのに便利です。

### — <設定を保存する> ――――

- 1. 有効 / 無効で「有効」を選択します。
- 2. 設定に必要な項目を選択および入力します。
- 3. 「適用」をクリックして設定を保存します。
- 保存した設定が「⑥ポートフォワーディング設定リスト」に表示されます。
   ※設定は最大 32 件まで保存できます。

### ◆ ポートフォワーディング設定

### ⑥ ポートフォワーディング設定リスト

ポートフォワーディング設定で「適用」をクリックして保存した設定がリストとして表示 されます。

#### - <設定を削除する> ――

1. 削除したい設定リストの「No.」欄にチェックを入れて、「削除」をクリックします。

# ファイアウォールー DMZ

DMZ に関する設定を行います。

| BU·UU                                 |             |      |              |          |
|---------------------------------------|-------------|------|--------------|----------|
| 展開   折りたたみ                            | DMZ設定       |      |              |          |
| BFW200<br>動作モード                       | DMZの設定を変更しま | э.   |              |          |
| □ Hill BAR LAN設定                      | DMZ設定       |      |              |          |
| Ⅲ 無線LAN設定(2.4GHz)<br>Ⅲ 無線LAN設定(5.6Hz) | 有効/無効       | 無効 🗸 |              | <u> </u> |
| Dァイアウォール                              | IPアドレス      |      |              | 12       |
| フィルタリング設定<br>ポートフォワーディング              |             |      | TCP80番ポートを除く | <u> </u> |
|                                       | 適用 設定リセ     | чŀ   |              |          |

### ◆ DMZ 設定

① 有効 / 無効(初期値: 無効)

DMZ 設定を有効に設定すると、外部からのすべてのパケットを1台のホストに中継します。 ②IP アドレス

パケットを中継するホストの IP アドレスを入力します。

③ TCP80 番ポートを除く

転送対象ポート番号を「TCP80」以外にする場合に、チェックします。

# 管理-ファームウェア更新

手動でファームウェアを更新するときに操作します。

※ファームウェアは自動更新されますが、手動更新が必要な場合は、「ファームウェアの更新」 (☞ 80ページ参照)を参照してください。

| BU·MA             |                                    |                                                           |   |
|-------------------|------------------------------------|-----------------------------------------------------------|---|
| 展開   折りたたみ        | ファートウェア更新                          |                                                           |   |
| BFW200            |                                    |                                                           |   |
| 動作モード             | ファームウェアとブートローダー?                   | 2ローカルに書き換えることが可能です。書き換えには2分程<br>便源が知れることがかいように注意のような存在下さい |   |
|                   | Record Info 20 - 5 at 9 a - Covint | HEARD AND CONVENTION OF CONVENTION OF CONVENTION          |   |
| ■ 無線LAN設定(2.4GHz) | ファームウェア更新                          |                                                           |   |
| ● 無線LAN設定 (5GHz)  |                                    | 参照                                                        | 1 |
| ∃ ファイアウォール        | 適用                                 |                                                           |   |
| - 日々<br>ファームウェア亜新 |                                    |                                                           |   |
| 設定管理              |                                    |                                                           |   |
| システム情報            |                                    |                                                           |   |

① 参照ボタン

ダウンロードしたファームウェアを指定します。

管理一設定管理

|                                          | 設定管理                                                                            |                                  |   |  |
|------------------------------------------|---------------------------------------------------------------------------------|----------------------------------|---|--|
| BFW200<br>動作モード<br>言語設定                  | パスワードの変更、設定のイン                                                                  | ポート・エクスポート、設定の初期化を行うことが可能です。     |   |  |
| ∃ WAN/LAN設定                              | ログインパスワード変更                                                                     |                                  |   |  |
| ● 無線LAN設定 (2.4GHz)                       | 現在バスワード                                                                         |                                  |   |  |
| ● 〒WALANASE (SGHZ)<br>● ファイアウォール<br>■ 佐理 | 新パスワード                                                                          |                                  | 1 |  |
| ファームウェア更新                                | 新パスワード(確認)                                                                      |                                  | 1 |  |
|                                          |                                                                                 |                                  |   |  |
|                                          | 設定エクスポート<br>設定エクスポート                                                            | 黄行                               |   |  |
|                                          | <ul> <li>設定エクスポート</li> <li>設定エクスポート</li> <li>設定インポート</li> <li>設定保存場所</li> </ul> | 実行       実行       実行       キャンセル |   |  |

パスワードの変更、設定値の保存・復元および本製品を工場出荷状態に戻すときに操作します。

### ◆ ログインパスワード変更

① 現在パスワード

現在使用しているパスワードを入力します。

②新パスワード

新しく設定するパスワードを入力します。

- ③新パスワード(確認) もう一度、新しいパスワードを入力します。
- ♦ 設定エクスポート

### ④設定エクスポート実行ボタン

設定値を保存するときにクリックします。(☞87ページ「設定値の保存」参照)

- ◆ 設定インポート
- ⑤ 参照ボタン

設定内容を保存したバックアップファイルを指定します。(☞ 90 ページ「設定値の復元」参照) ⑧ 設定インポート実行ボタン

設定値を復元するときにクリックします。(☞ 90 ページ「設定値の復元」参照)

#### ◆ 設定の初期化

⑦初期化実行ボタン

本製品を初期化するときにクリックします。(☞84ページ「Web 設定画面で初期化する」参照)

#### ◆ 再起動

⑧再起動ボタン

本製品を再起動するときにクリックします。

本製品の装置情報や設定内容を表示します。

| 計   折りたたみ        | システム情報                                                                     |                 |                             |                    |                                          |             |
|------------------|----------------------------------------------------------------------------|-----------------|-----------------------------|--------------------|------------------------------------------|-------------|
| W200<br>動作于F     | 冬季シワテル様                                                                    | 各種システム情報を表示します。 |                             |                    |                                          |             |
| 言語設定             |                                                                            |                 |                             |                    |                                          |             |
| WAN/LAN設定        |                                                                            |                 |                             |                    |                                          |             |
| 無線LAN設定 (2.4GHz) | ファームウェアバ                                                                   | ージョン            | -                           |                    |                                          |             |
| 無線LAN設定 (5GHz)   | ファームウェア更                                                                   | 新日              |                             |                    |                                          |             |
| ノアイアウオール         | 起動時間                                                                       |                 | 3 min, 38                   | sec .              |                                          |             |
| ファームウェア更新        | NTP                                                                        |                 |                             |                    |                                          |             |
| シアを理             | 前回同期時刻                                                                     |                 | Fri Mar 27 19:36:50 GMT     |                    |                                          |             |
| システム情報           | NTPサーバー情報                                                                  | TPtt-13-tkik    |                             |                    |                                          |             |
|                  | WANISCHEM                                                                  |                 |                             | -                  |                                          |             |
|                  | 接続タイプ                                                                      |                 | DHCP                        |                    |                                          |             |
|                  | WAN IP7FLZ                                                                 |                 | 192,168.                    | 128.224            |                                          |             |
|                  | サブネットマスク                                                                   |                 | 255.255.                    | 255 255 255 0      |                                          |             |
|                  | デフォルトGW                                                                    |                 | 192.168.                    | 192.168.128.254    |                                          |             |
|                  | DNS (プライマリ)                                                                |                 | 192.168.129.254             |                    |                                          |             |
|                  | DNS (セカンダリ)                                                                |                 | 0.0.0.0                     |                    |                                          | 4           |
|                  | WAN MACアドレス                                                                |                 |                             |                    |                                          |             |
|                  | WAN IPv6アドレス (global)                                                      |                 | and another contracts       |                    |                                          |             |
|                  | WAN IPv6アドレス (link-local)<br>WAN DHCP IPv6 デフォルトGW<br>WAN IPv6 DNS (プライマリ) |                 | fe80::a4e:bfff:fe30:6e/64   |                    |                                          |             |
|                  |                                                                            |                 | fe80::10                    |                    |                                          |             |
|                  |                                                                            |                 |                             |                    | 3+0                                      |             |
|                  | WAN IPv6 DNS (セカンダリ)                                                       |                 |                             |                    |                                          |             |
|                  | LAN設定情報                                                                    |                 |                             |                    |                                          |             |
|                  | IPアドレス<br>サブネットマスク                                                         |                 | 192.168.0.254               |                    |                                          | 3+0         |
|                  |                                                                            |                 | 255.255.255.0 -             |                    |                                          |             |
|                  | LAN MAC7FU                                                                 | 2               |                             |                    |                                          | 3+0         |
|                  | LAN IPv6アドレフ                                                               | र (global)      | 0000-000                    | ALC: COMMON        | C. C. C. C. C. C. C. C. C. C. C. C. C. C | 3+-         |
|                  | LAN IPv6アドレス (link-local)                                                  |                 | fe80::a4e:bfff:fe30:6f/64 - |                    | <u>_</u> +¢                              |             |
|                  | LAN IPv6 DNS (プライマリ)                                                       |                 | 2007                        | 2001 200 46.5 1 40 |                                          |             |
|                  | LAN IPv6 DNS (                                                             | セカンダリ)          |                             |                    |                                          | <u>_+</u> 6 |
|                  | IPv4 DHCP端末                                                                | 一覧              |                             |                    |                                          |             |
|                  | ホスト名                                                                       | MACアドレス         |                             | IPアドレス             | リース時間                                    |             |
|                  | ymobile-PC                                                                 |                 | -                           | 192.168.0.11       | 23:57:24                                 | <b></b>   ⊦ |
|                  | Dhone                                                                      | i               |                             | 102 169 0 12       | 1 days 00:00:00                          | - 11        |

以下の情報が表示されます。

◆ システム情報
 ① ファームウェアバージョン
 ② ファームウェア更新日
 ③ 起動時間

◆ NTP に関する情報

④前回同期時刻

⑤ NTP サーバ情報